## VEĆ IMAŠ KORISNIČKI PROFIL? KAKO SE PRIJAVITI?

1. Klikom na link https://www.ruralina.com otvoriti će Vam se naslovna stranica Ruraline.

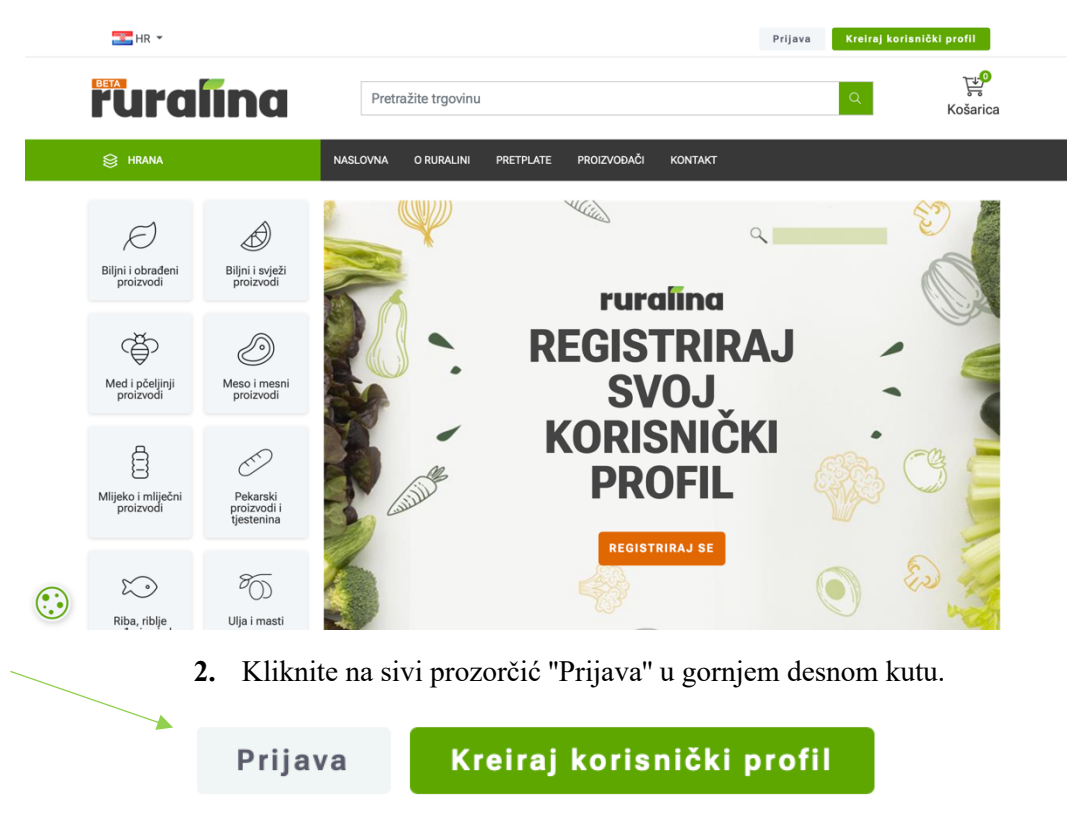

Nakon odabira opcije "Prijavi se", u novoj kartici otvara se sljedeći izbornik. U prazna polja označena zelenom strelicom unesite svoje podatke (e – mail adresa i lozinka) i potom kliknite zeleni prozorčić "Prijava".

Ukoliko prvi put pristupate **Ruralini** i još uvijek nemate svoj profil, odaberite mogućnost "**Novi kupac**". Ukoliko već imate svoj korisnički profil, odaberite mogućnost "**Postojeći kupac**" i unesite svoj e-mail i lozinku

## Dobrodošli, molimo prijavite se!

| lovi kupac                                                                                                    | Postojeći kupac                                                |
|----------------------------------------------------------------------------------------------------|----------------------------------------------------------------|
| Kreiranjem korisničkog profila na Ruralina platformi pružaju<br>ma se brojne mogućnosti:<br>• Kao korisnik platforme možete sa korisničkim profilom<br>lakše doći do željenih proizvoda.<br>• Ukoliko želite postati dobavljač usluga na Ruralina<br>platformi, sa kreiranim korisničkim profilom imate<br>mogućnost da zatražite otvaranje poslovnog profila, te<br>ponudite svoje proizvode korisnicima. | E-mail:<br>Lozinka:<br>Sjećate me se?<br>Zaboravljena lozinka? |

4. Čestitamo! Uspješno ste se prijavili i sada se nalazite na početnoj stranici.

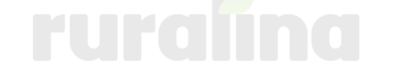